# How to Subscribe to the RRHOG Calendar

#### 1. FROM A COMPUTER - OPTION 1

- a. Open Google Calendar (calendar.google.com)
- b. On the left, next to "Other Calendars," click Add + then click "From URL"

| My calendars    | ~   | My calendars       | ^            |                   |
|-----------------|-----|--------------------|--------------|-------------------|
| ,               |     | 🔲 Katrina Mather   |              |                   |
| Katrina Mather  |     | Birthdays          |              |                   |
|                 |     | Reminders          |              | 19                |
| Birthdays       |     | Rock River HOG     |              | 10                |
| Domindore       |     | Tasks              |              |                   |
| Reminders       |     | Other calendars    | Subscribe to | calendar          |
| Rock River HOG  |     | Holidays in United | Create new c | alendar           |
| Tasks           |     |                    | Browse caler | ndars of interest |
| _               |     |                    | From URL     |                   |
| Other calendars | + ^ |                    | Import       |                   |

c. Enter the following URL:

|                               | d |
|-------------------------------|---|
| (AuY2FsZW5kYXIuZ29vZ2xlLmNvbQ |   |

| ← Settings                   |                                                              |
|------------------------------|--------------------------------------------------------------|
| General                      | From URL                                                     |
| Add calendar                 | URL of calendar<br>Wo5dm9AZ3JvdXAuY2FsZW5kYXIuZ29vZ2xlLmNvbQ |
| Subscribe to calendar        | Make the calendar publicly accessible                        |
| Create new calendar          | You can add a calendar using the iCal format by its address. |
| Browse calendars of interest | Add calendar                                                 |
| Click "Add Calendar"         |                                                              |

e. You're done!

d.

### 2. FROM A COMPUTER - OPTION 2

- a. Make sure you are logged into your Google account (you can log into gmail and that works too)
- b. Go to kegelmotorcycles.com/hog
- c. Scroll down to the Calendar of Events

# How to Subscribe to the RRHOG Calendar

d. Click the +Google Calendar button on the bottom right of the calendar

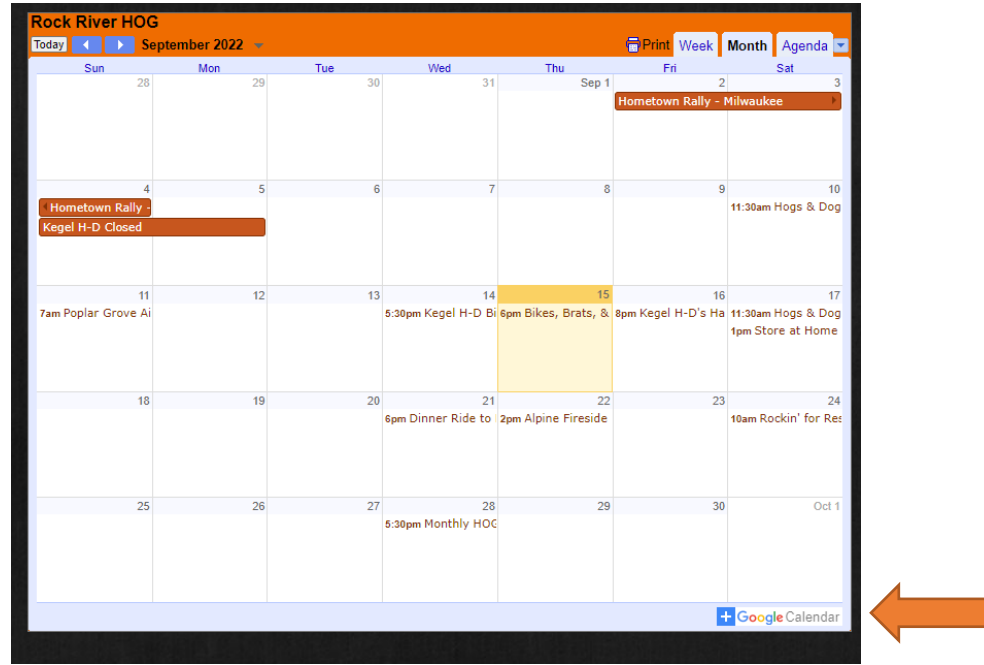

e.

A new window will open with your Google Calendar, and a popup box to add the calendar. Click "Add"

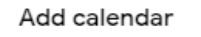

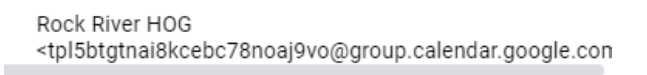

Cancel Add

f. That's it, you're done!

### 3. FROM AN IPHONE OR ANDROID

- a. Open an internet browser
- b. Follow the directions in option 1 or 2 above